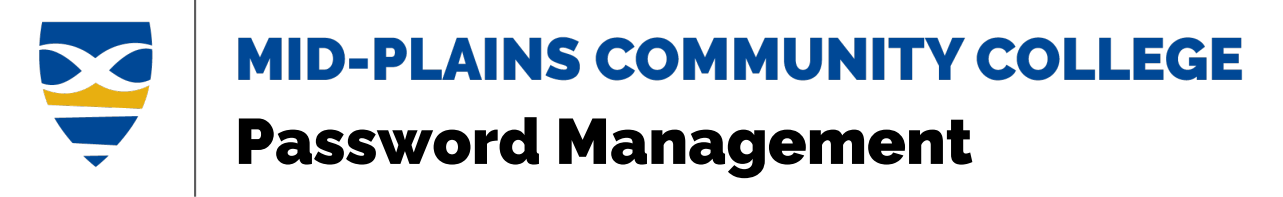

Change Password

Reset\Forgot Password

## **Password Policy**

- 1. Password must contain a minimum of 8 characters.
- 2. The password must contain characters from 3 of the following 4 categories:
  - English uppercase characters (A through Z)
  - English lowercase characters (a through z)
  - Base 10 digits (0 through 9)
  - Non-alphabetic characters (for example, !, \$, #, %)
- 3. Password may not contain the user's account name or parts of the user's full name that exceed two consecutive characters.
- 4. Password cannot be the (exact) same as any of the last 5 passwords used.

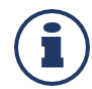

Password must be changed every 120 days for students and 90 days for faculty and staff. This time starts from the date changed or reset. The password will expire after that date.

# **Change Password**

Update MPCC Laptop\Computer Password

From My Apps page

#### Update MPCC Laptop\Computer Password (Employees Only)

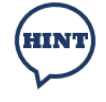

Users should be on campus when updating the password. If a user changes the password off campus, it will not update in the active directory which will cause syncing issues for the password. Users may have to use an old password to log on device.

- 1. Use the <u>Ctrl + Alt + Delete</u> key combo to bring up the computer's menu.
- 2. Click on **Change Password**.
- 3. Type the *current password* in the **Old Password** field.
- 4. Type the *new password* in the next two lines.
- 5. Click the arrow next to **Confirm Password** field.

### Information Technology Services Helpdesk

Phone: 308-535-3712 or 1-800-658-4308 Ext. 3712 Website: www.midplainscommunity.sysaidit.com Email: techhelpdesk@mpcc.edu Page 1

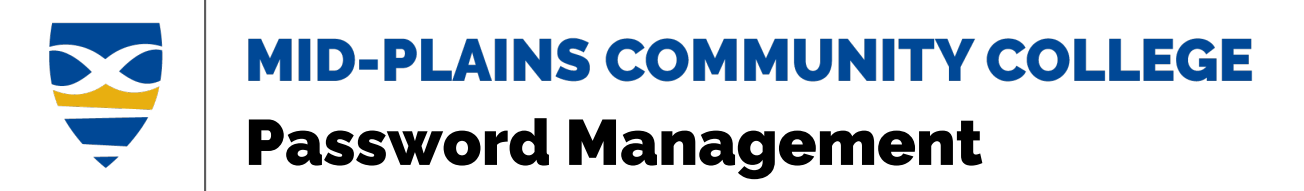

#### From My Apps page

- 1. Once logged on, click on the circle with initials in the top right corner.
- 2. Click on <u>View Account</u>.

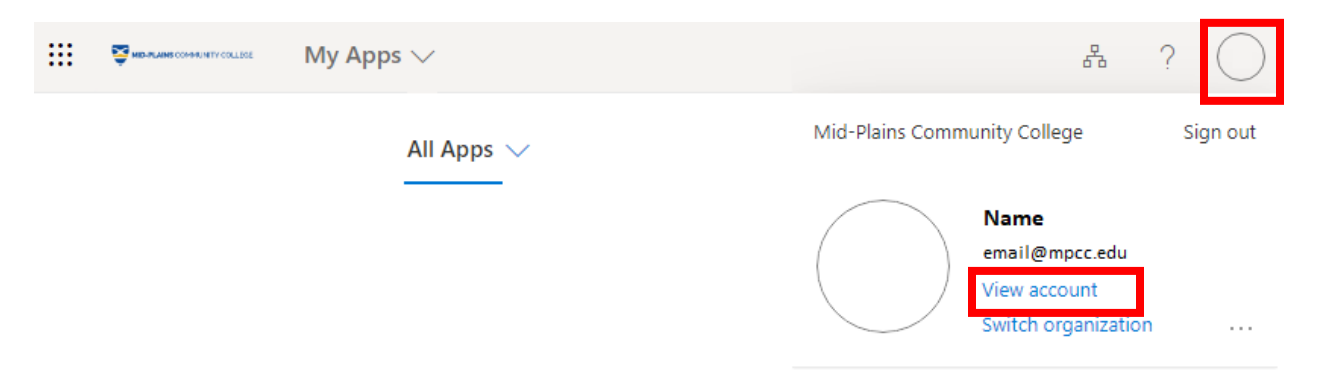

3. Click on **Password** under Overview or click **Change Password** in the Password box.

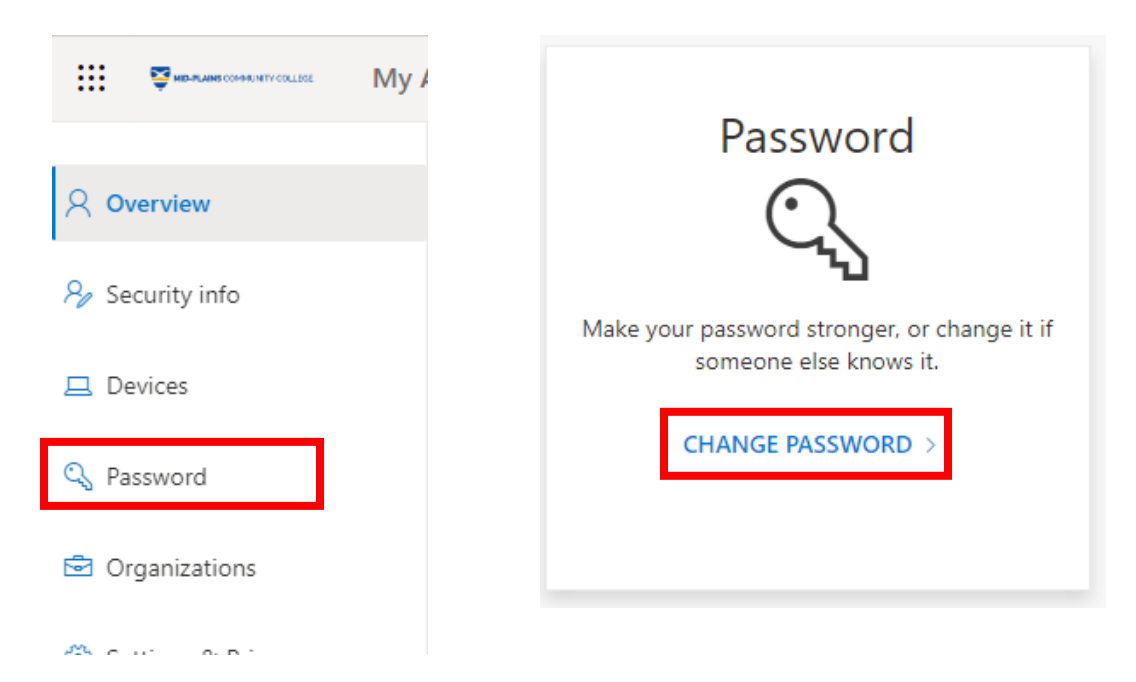

- 4. Enter the *current password* in the **Old Password** field.
- 5. Enter a *new password* that meets the requirements in the **New Password** and **Confirm Password** field.

Information Technology Services Helpdesk Phone: 308-535-3712 or 1-800-658-4308 Ext. 3712 Website: www.midplainscommunity.sysaidit.com Email: techhelpdesk@mpcc.edu

Page 2

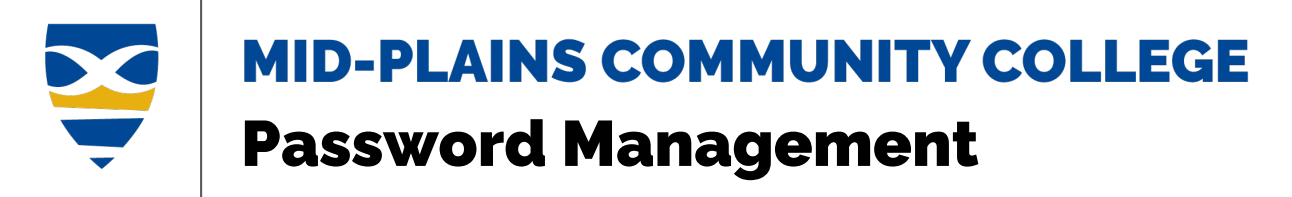

6. Click <u>Submit</u> button.

| Change        | e password |  |
|---------------|------------|--|
|               |            |  |
| User ID       |            |  |
| Old password  |            |  |
| Create new pa | ssword     |  |
| Confirm new p | oassword   |  |
|               |            |  |

7. To return to the My Apps page, click on carat and choose **My Apps**.

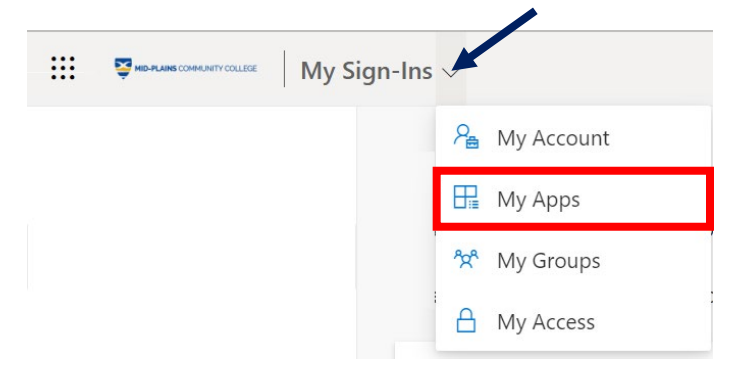

Information Technology Services Helpdesk Phone: 308-535-3712 or 1-800-658-4308 Ext. 3712 Website: www.midplainscommunity.sysaidit.com Email: techhelpdesk@mpcc.edu

Page 3

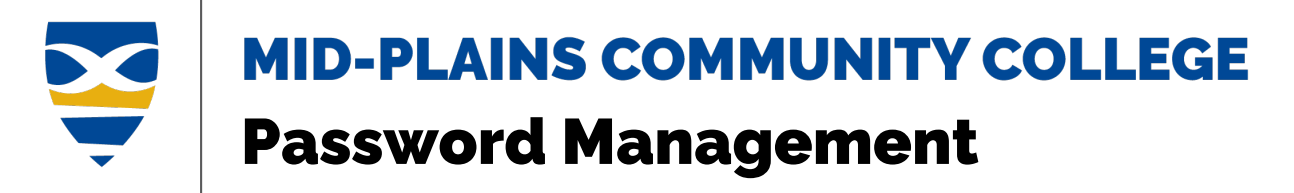

# **Reset\Forgot Password**

From Sign In dialog box

From Password dialog box

#### From Sign in dialog box

1. Click <u>Can't access your account</u> link in the sign-in dialog box.

| MID-PLAINS COMMUNITY COLLEGE |      |
|------------------------------|------|
| Sign in                      |      |
| doe0001@students.mpcc.ed     | lu   |
| Can't access your account?   |      |
|                              | Next |
|                              |      |
| Continue As Guest            |      |
|                              |      |

2. Click on <u>Work or school account</u>.

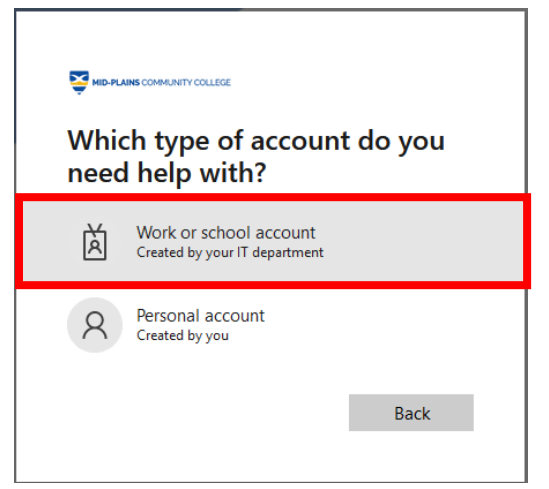

- 3. Enter the *MPCC email address* in the **Email or Username** field.
- 4. Enter *characters* in the picture in the field.
- 5. Click <u>Next</u> button.

#### Information Technology Services Helpdesk

Phone: 308-535-3712 or 1-800-658-4308 Ext. 3712 Website: www.midplainscommunity.sysaidit.com Email: techhelpdesk@mpcc.edu

Page 4

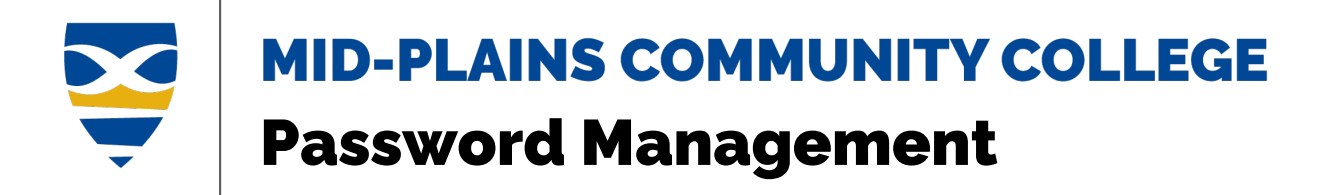

#### 

Get back into your account

Who are you?

To recover your account, begin by entering your email or username and the characters in the picture or audio below

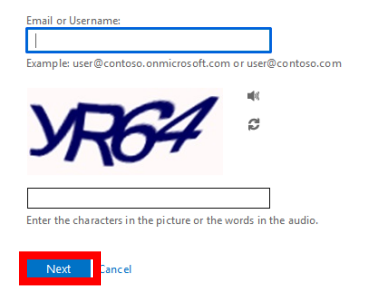

6. Click I forgot my password radio button then click <u>Next</u>.

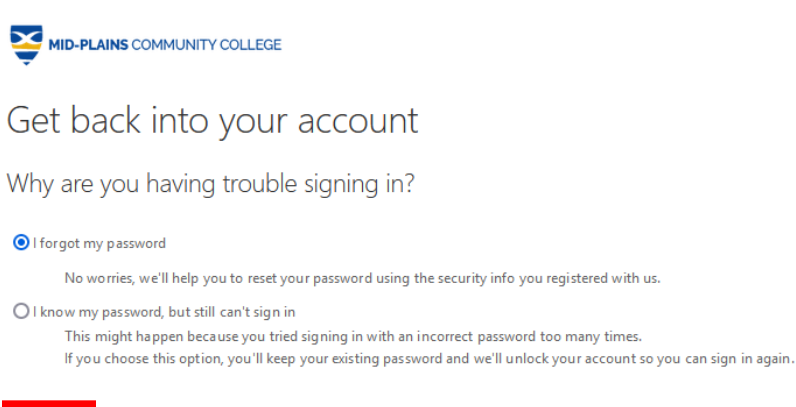

Next Cancel

Information Technology Services Helpdesk Phone: 308-535-3712 or 1-800-658-4308 Ext. 3712 Website: www.midplainscommunity.sysaidit.com Email: techhelpdesk@mpcc.edu

Page 5

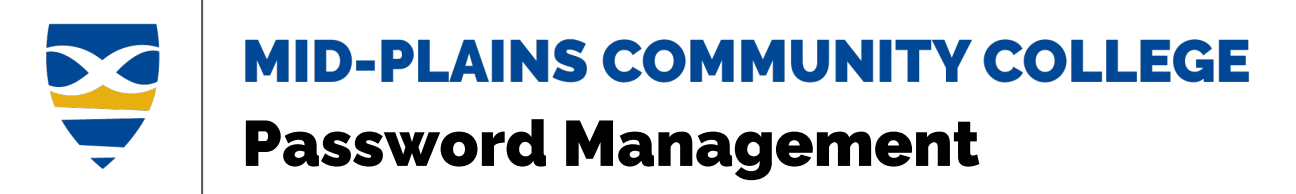

 Select a method to verify your account and follow the directions. You may need to do this twice. If you no longer can use these methods, you will need to contact the helpdesk to reset your password.

| MID-PLAINS COMMUNITY COLLEGE        |                                                                                                    |  |  |  |
|-------------------------------------|----------------------------------------------------------------------------------------------------|--|--|--|
| Get back into yo                    | our account                                                                                                    |  |  |  |
| verification step 1 > unlock y      | rour account                                                                                                    |  |  |  |
| Please choose the contact method we | should use for verification:                                                                                                   |  |  |  |
| • Text my mobile phone              | In order to protect your account, we need you to enter your complete mobile phone number (************************************ |  |  |  |
| O Call my mobile phone              | verification code which can be used to reset your password.                                                                    |  |  |  |
| O Answer my security questions      | Enter your phone number                                                                                                    |  |  |  |
|                                     | Text                                                                                                    |  |  |  |
|                                     |                                                                                                    |  |  |  |
|                                     |                                                                                                    |  |  |  |
| Cancel                              |                                                                                                    |  |  |  |

- 8. Enter the *new password* in the **New Password** and **Confirm Password** fields.
- 9. Click **Finish** button.

| MID-PLAINS COMMUNITY COLLEGE                           |                                        |
|--------------------------------------------------------|----------------------------------------|
| Get back into your ad                                  | count                                  |
| verification step $1 \checkmark >$ verification step 2 | $2 \checkmark >$ choose a new password |
| * Enter new password:                                  |                                        |
| * Confirm new password:                                |                                        |
| Finish Cancel                                          |                                        |

Information Technology Services Helpdesk Phone: 308-535-3712 or 1-800-658-4308 Ext. 3712 Website: www.midplainscommunity.sysaidit.com Email: techhelpdesk@mpcc.edu

Page 6

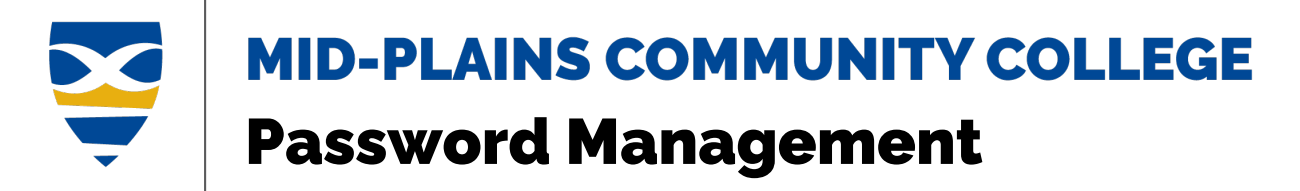

#### From Password dialog box

1. Click Forgot my password link in the password dialog box.

| MID-PLAINS COMMUNITY COLLEGE |         |
|------------------------------|---------|
| ← lauriet@mpcc.edu           |         |
| Enter password               |         |
| Password                     |         |
| Forgot my password           |         |
|                              | Sign in |
|                              |         |
| Continue As Guest            |         |
|                              |         |

- 2. Enter characters in the picture in the field.
- 3. Click Next button.

MID-PLAINS COMMUNITY COLLEGE

# Get back into your account

Who are you?

To recover your account, begin by entering your email or username and the characters in the picture or audio below.

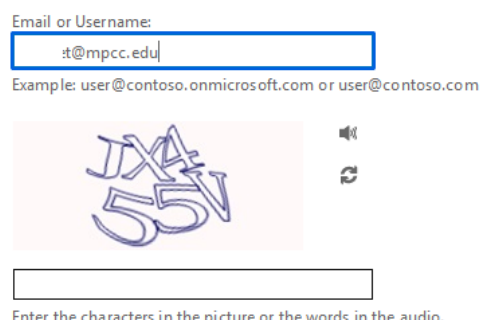

Enter the characters in the picture or the words in the audio.

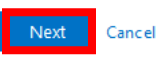

**Information Technology Services Helpdesk** Phone: 308-535-3712 or 1-800-658-4308 Ext. 3712 Website: www.midplainscommunity.sysaidit.com Email: techhelpdesk@mpcc.edu

Page 7

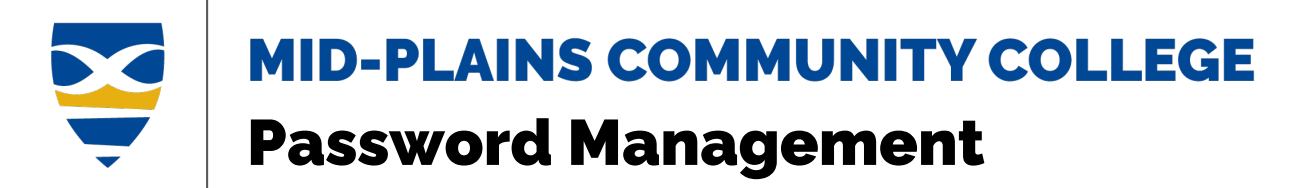

4. Click I forgot my password radio button then click Next.

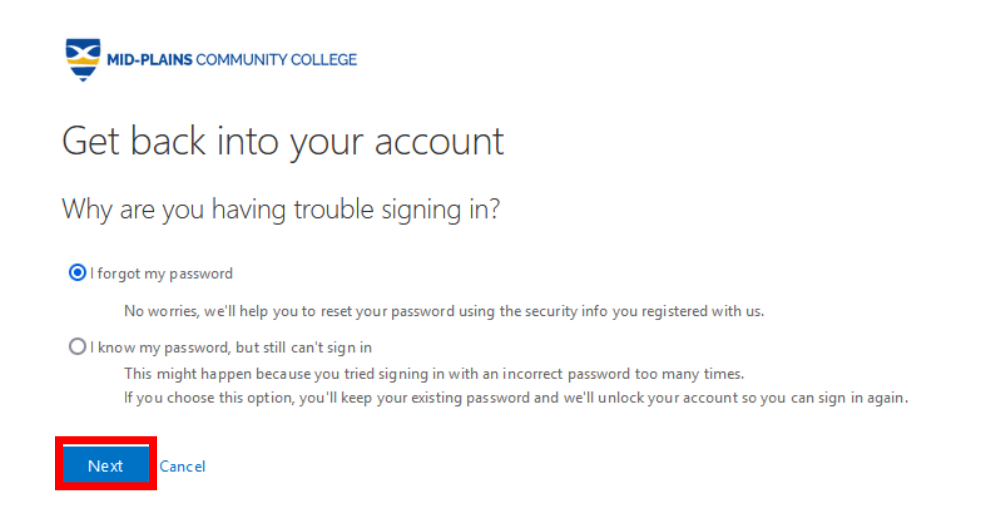

 Select a method to verify your account and follow the directions. You may need to do this twice. If you <u>no longer can use these methods</u>, you will need to **contact the helpdesk** to reset your password.

| MID-PLAINS COMMUNITY COLLEGE              |                                                                                                    |  |  |  |
|-------------------------------------------|----------------------------------------------------------------------------------------------------|--|--|--|
| Get back into yo                          | our account                                                                                                    |  |  |  |
| verification step 1 > unlock ye           | our account                                                                                                    |  |  |  |
| Please choose the contact method we       | should use for verification:                                                                                                    |  |  |  |
| Text my mobile phone Call my mobile phone | In order to protect your account, we need you to enter your complete mobile<br>phone number (*********80) below. You will then receive a text message with<br>verification code which can be used to reset your password. |  |  |  |
| Answer my security questions              | Enter your phone number                                                                                                    |  |  |  |
|                                           | Text                                                                                                    |  |  |  |
|                                           |                                                                                                    |  |  |  |
| Cancel                                    |                                                                                                    |  |  |  |

Information Technology Services Helpdesk Phone: 308-535-3712 or 1-800-658-4308 Ext. 3712 Website: www.midplainscommunity.sysaidit.com Email: techhelpdesk@mpcc.edu

Page 8

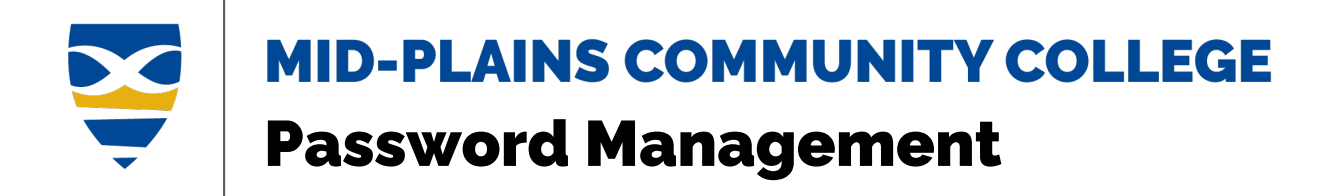

6. Enter the *new password* in the **New Password** and **Confirm Password** fields.

7. Click <u>Finish</u> button.

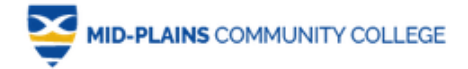

# Get back into your account

verification step  $1 \checkmark >$  verification step  $2 \checkmark >$  choose a new password

| * Enter new p | assword:    |
|---------------|-------------|
|               |             |
| * Confirm ne  | w password: |
| Finish        | Cancel      |

Information is taken from Work or school account help (microsoft.com)

Information Technology Services Helpdesk Phone: 308-535-3712 or 1-800-658-4308 Ext. 3712 Website: www.midplainscommunity.sysaidit.com Email: techhelpdesk@mpcc.edu

Page 9